## Comment réaliser une pyramide des âges ?

avec le logiciel Excel

La pyramide des âges peut se construire directement dans le logiciel « Tableur » utilisé pour retranscrire le recensement de la population d'une commune (ici Excel). À partir du tableau du recensement, il faut constituer un tableau d'effectifs présentant la répartition par sexe et par tranche d'âges de la population. **Comment faire ?** 

**<u>Une première étape</u>** consiste à trier les habitants afin de séparer les hommes et les femmes. Il n'y a pas de rubrique indiquant le sexe des individus dans les recensements mais on peut les distinguer à travers les prénoms et certaines indications dans d'autres rubriques (profession et situation par rapport au chef de famille notamment).

La deuxième étape consiste à trier, dans chaque tableau (le tableau des hommes et le tableau des femmes), les habitants selon leur année de naissance.

| Ĩ | Veuve GARNOTEL              | FELISE BENONI      | - EC | 1824 |
|---|-----------------------------|--------------------|------|------|
|   | PLE née GRAMONT             | MELANIE            | E.   | 1825 |
| T | Veuve GAILLET               | EULALIE            | (E)  | 1826 |
| Ī | Veuve DELORME               | ATHALIE            | E.   | 1829 |
| T | Veuve ETIENNE née LE DANOIS | PALMYRE CELESTINE  | E.   | 1829 |
| Ī | Veuve DANTAN                | STEPHANIE VICTOIRE | E.   | 1829 |
| Ī | Veuve NOEL                  | LOUISE             | F.   | 1830 |
| I | Veuve CLEMENT née LAMERRE   | ALEXANDRINE        | F    | 1832 |
| ĺ | Veuve BOUTINCK              | ANASTASIE          | F.   | 1832 |
| [ | Veuve PLE née NOEL          | CELESTINE          | F    | 1832 |
| Į | Veuve MARTIN                | LOUISE HENRIETTE   | F    | 1832 |
| Ī | Veuve DELY                  | ZELIE              | F.   | 1833 |
| ſ | Veuve FORT née DROUARD      | DENISE             | F    | 1833 |
| ſ | Veuve PICARD                | ADELINA            | . Fi | 1833 |
| T | Veuve MUZELLE               | DESIREE ALPHONSINE | F-   | 1833 |
|   |                             |                    |      |      |

On peut voir ci-dessus le haut du tableau classant les femmes habitant Nanteuil-le-Haudouin en 1911. On constate, sans beaucoup de surprise, une très grande proportion de veuves parmi les femmes les plus âgées de la commune.

Il convient ensuite (**troisième étape**) d'utiliser une fonction du logiciel afin qu'il calcule automatiquement l'âge des habitants à partir de leur année de naissance.

|    | <b>▼</b> : | $\times \checkmark f_x$ | =1911-E2 |   |      |    |
|----|------------|-------------------------|----------|---|------|----|
|    | В          | с                       |          | D | L    | F  |
| 1  |            |                         |          |   |      |    |
| 2  | VINCELLE   | JACQUES IG              | NACE     | Н | 1826 | 85 |
| з  | PINÇON     | MAURICE ALE             | XANDRE   | Н | 1826 | 85 |
| 4  | TANTÔT     | ALEXIS FRAI             | NCOIS    | Н | 1826 | 85 |
| 5  | PLE        | AUGUST                  | ΓE       | Н | 1827 | 84 |
| 6  | LEGRAND    | JEAN FRANCOIS           |          | Н | 1829 | 82 |
| 7  | BEAUJARD   | FRANCOIS                |          | Н | 1831 | 80 |
| 8  | LHOSTE     | AMEDEE                  |          | Н | 1832 | 79 |
| 9  | DELORME    | EUGENE VICTOR           |          | Н | 1832 | 79 |
| 10 | DARDART    | DART JEAN BAPTISTE      |          | Н | 1832 | 79 |
| 11 | LHOSTE     | LEON                    |          | Н | 1833 | 78 |
| 12 | PERRAULT   | PIERRE                  |          | Н | 1833 | 78 |
|    |            |                         |          |   |      |    |

L'âge de chaque habitant est calculé automatiquement en rentrant une formule simple dans une nouvelle colonne. L'âge correspond au calcul suivant : 1911 (année du recensement) - l'année de naissance de l'individu (case de la colonne E dans l'exemple ci-dessus, qui nous montre cette fois les hommes de Nanteuil en 1911). Ainsi, pour Jacques Ignace Vincelle, on trouve 1911 - 1826 = 85. Les hommes les plus âgés à Nanteuil en 1911 avaient donc 85 ans !

## Quatrième étape :

À l'aide des âges calculés dans l'étape précédente, il faut créer un nouveau tableau permettant de trier les habitants par tranche d'âges :

|       | Homme | Femme |
|-------|-------|-------|
| 85+   | 3     | 3 3   |
| 80-84 | 3     | 3 4   |
| 75-79 | 15    | 5 17  |
| 70-74 | 15    | 5 28  |
| 65-69 | 21    | L 28  |
| 60-64 | 23    | 3 19  |
| 55-59 | 38    | 3 39  |
| 50-54 | 38    | 3 44  |
| 45-49 | 54    | 46    |
| 40-44 | 29    | 51    |
| 35-39 | 51    | L 42  |
| 30-34 | 60    | 54    |
| 25-29 | 49    | 9 60  |
| 20-24 | 31    | L 56  |
| 15-19 | 68    | 3 59  |
| 10-14 | 57    | 7 70  |
| 5-9   | 78    | 3 60  |
| 0-4   | 52    | 2 59  |

**<u>Cinquième étape</u>** : Nous pouvons maintenant passer à la construction du graphique proprement dit. Afin que les âges des femmes se trouvent à gauche et que les âges des hommes se trouvent à droite, il faut transformer les nombre de la colonne femmes en valeurs négatives (en mettant des « moins » devant).

|       | Homme | Femme |
|-------|-------|-------|
| 85+   | 3     | -3    |
| 80-84 | 3     | -4    |
| 75-79 | 15    | -17   |
| 70-74 | 15    | -28   |
| 65-69 | 21    | -28   |
| 60-64 | 23    | -19   |
| 55-59 | 38    | -39   |
| 50-54 | 38    | -44   |
| 45-49 | 54    | -46   |
| 40-44 | 29    | -51   |
| 35-39 | 51    | -42   |
| 30-34 | 60    | -54   |
| 25-29 | 49    | -60   |
| 20-24 | 31    | -56   |
| 15-19 | 68    | -59   |
| 10-14 | 57    | -70   |
| 5-9   | 78    | -60   |
| 0-4   | 52    | -59   |
|       |       |       |

Il faut sélectionner l'ensemble des données du tableau et créer, à partir de ces données, un « graphique à barres » : Menu « **Insertion** » puis « **Graphiques** recommandés ».

| leau croi<br>tarnique | sé Tableaux crois<br>+ recommandé<br>Tableaux | dis Tablicau (18<br>In | ustrations Co | ampléments<br>" | Graphiques A - L - Cartas Graphique croisé ID<br>recommandés O                                                                         |
|-----------------------|-----------------------------------------------|------------------------|---------------|-----------------|----------------------------------------------------------------------------------------------------|
| A                     | 8                                             | c                      | D D           | 85+<br>E        | Graphiques recommandes Suppertions de graphiques pour la protentation de vos dannates.  I J                                            |
|                       |                                               | Homme                  | Femme         |                 | Sélectionnez des données dans votre feuille<br>de calcul et cliquez sur ce bouton pour<br>découvrir tous les graphiques personnalides. |
|                       | 85+                                           | 3                      | -3            |                 | adaptés à ves données.                                                                                                    |
|                       | 80-84                                         | 3                      | -4            |                 |                                                                                                    |
|                       | 73-79                                         | 15                     | -17           |                 | Itadro un graptique                                                                                                    |
|                       | 65-09                                         | 21                     | -28           |                 |                                                                                                    |
|                       | 60-54                                         | 23                     | -19           |                 | Graphiques recommandes Taus les graphiques                                                                                             |
|                       | 55-59                                         | 38                     | -39           |                 | * Barres emplées                                                                                                    |
|                       | 50-54                                         | 38                     | -44           |                 |                                                                                                    |
|                       | 45-49                                         | 54                     | -46           |                 | Titre du graphique                                                                                                    |
|                       | 40-44                                         | 29                     | -51           |                 |                                                                                                    |
|                       | 35-39                                         | 51                     | -42           |                 |                                                                                                    |
|                       | 30-34                                         | 60                     | -54           |                 |                                                                                                    |
|                       | 25-29                                         | 49                     | -60           |                 |                                                                                                    |
|                       | 20-24                                         | 31                     | -56           |                 |                                                                                                    |
|                       | 15-19                                         | 68                     | -59           |                 | A A A A A A A A A A A A A A A A A A A                                                                                                  |
|                       | 10-14                                         | 57                     | -70           |                 |                                                                                                    |
|                       | 5-9                                           | 78                     | -60           |                 | = IIIIIIIIIIIIIIIIIIIIIIIIIIIIIIIIIIII                                                                                                 |
|                       | 0-4                                           | 52                     | -59           |                 | Un graphique à barrer empilies permet de comparer des parties d'un                                                                     |
|                       |                                               |                        |               |                 | dans plusieurs catégories. Utilises le pour montrer comment des segr<br>d'un tout variant dans le fangs.                               |
|                       | 120                                           |                        |               | -               |                                                                                                    |
| 19                    | Fouil1                                        | ۲                      |               |                 | 1 1 1 1 1 1 1 1 1 1 1 1 1 1 1 1 1 1 1                                                                                                  |
| T. All                | mitothi : wintert                             | ion tenninée           |               |                 |                                                                                                    |
| 10                    |                                               |                        |               |                 |                                                                                                    |

Dans la fenêtre qui s'ouvre, sélectionner le graphique à « Barres empilées ».

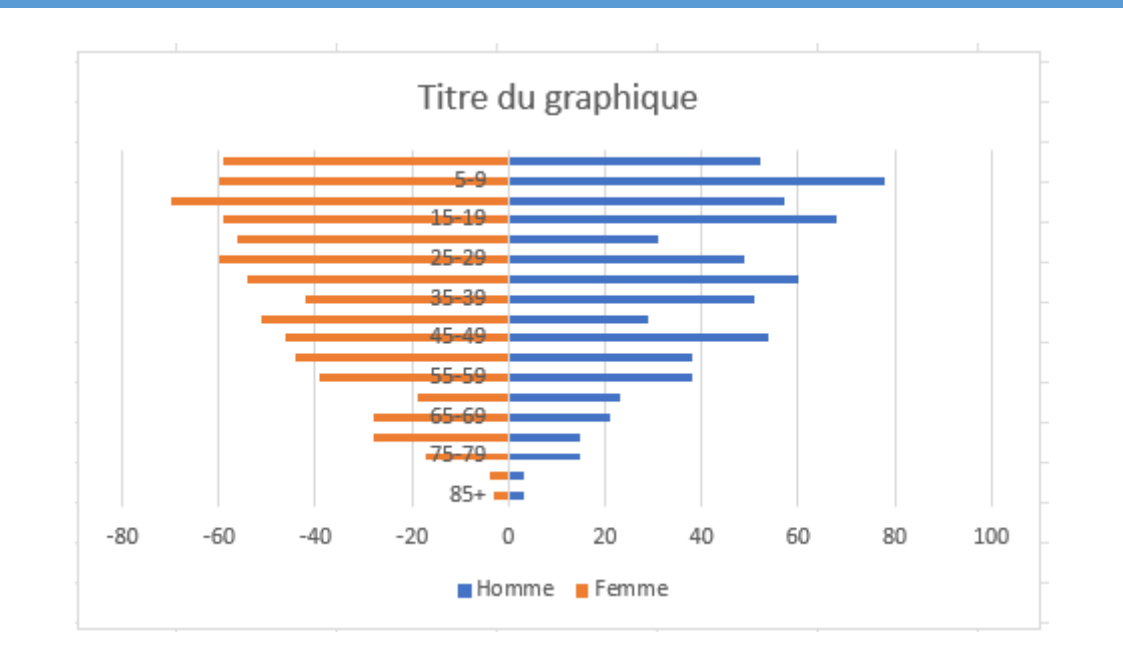

Une première version de la pyramide des âges apparaît alors :

Il ne suffit plus que de changer quelques options pour arriver à la forme finale de la pyramide :

- Double-cliquer sur « Titre du graphique » pour changer le titre ;
- Il faut inverser l'ordre des âges afin que les moins âgés se trouvent en bas : sélectionner les âges sur la pyramide puis, à l'aide du clic droit, aller sur « Mise en forme de l'axe ». Cliquer ensuite sur l'option « Abscisses en ordre inverse » ;

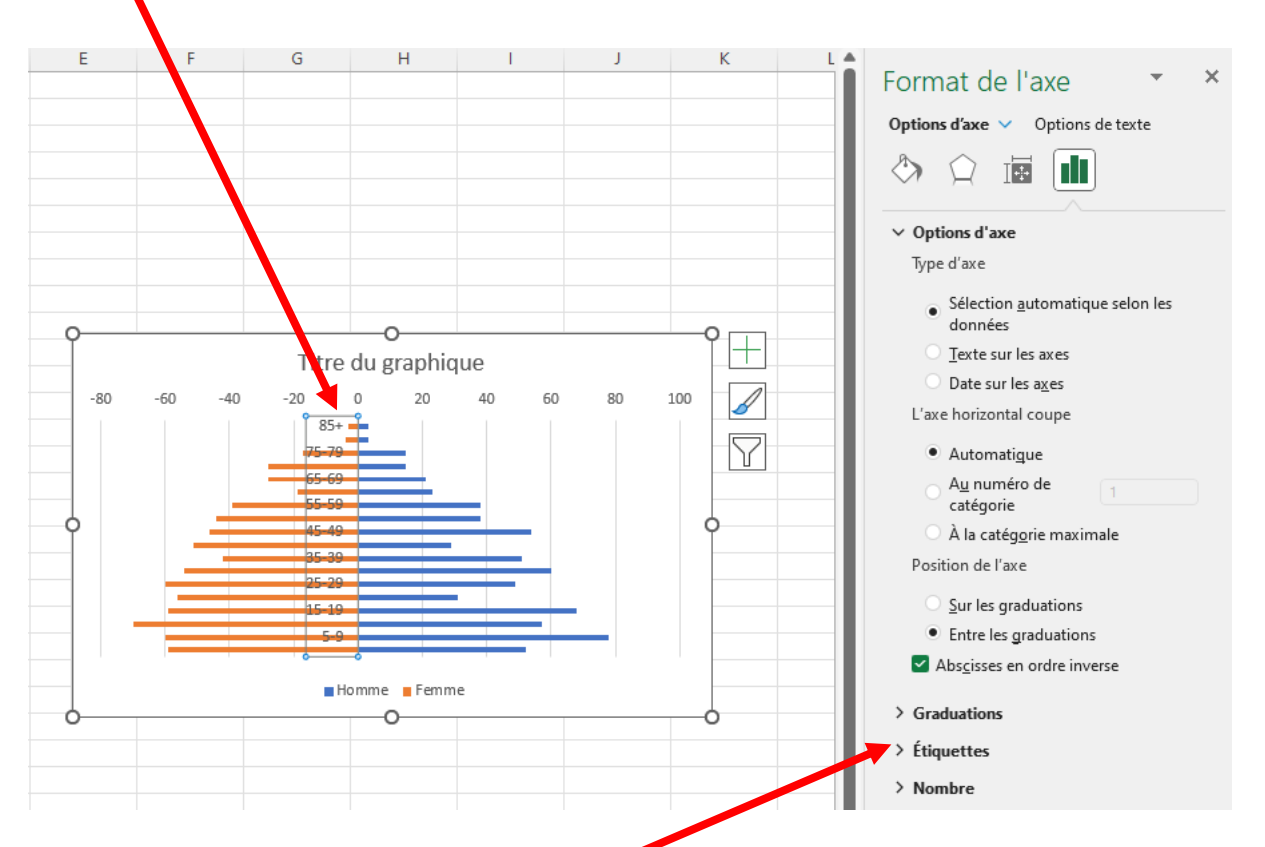

 Décaler les étiquettes des âges à gauche de la pyramide : en gardant les âges sélectionnés, cliquer sur l'option « Étiquettes ».

Changer ensuite la « Position de l'étiquette » en choisissant dans la liste déroulante.

| <sup>,</sup> Étiquettes                                   |                 |   |
|-----------------------------------------------------------|-----------------|---|
| Intervalle entre les étiqu                                |                 |   |
| Aut <u>o</u> matique                                      |                 |   |
| <ul> <li>Spécifier l'unité de<br/>l'intervalle</li> </ul> | 1               |   |
| <u>D</u> istance de l'axe                                 | 100             |   |
| Position de l'étiquette                                   | Bas             | ~ |
|                                                           | À côté de l'axe |   |
| <sup>,</sup> Nombre                                       | Haut            |   |
|                                                           | Bas             |   |
|                                                           | Aucun           |   |

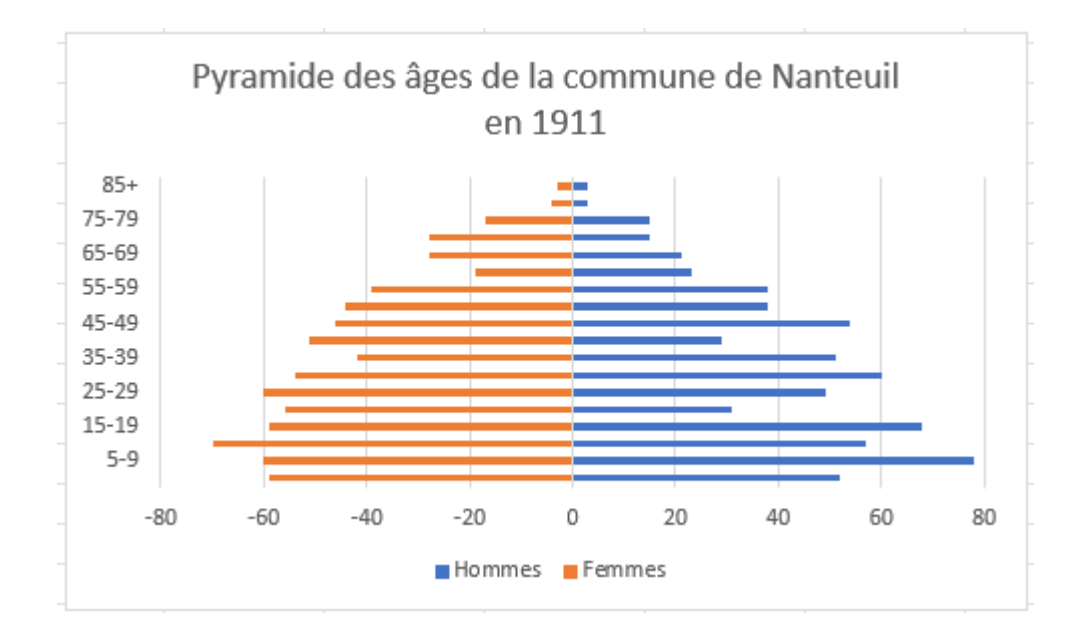

Version finale de la pyramide des âges